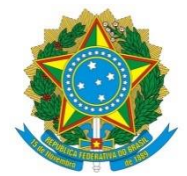

Ministério da Educação Universidade Federal dos Vales do Jequitinhonha e Mucuri Pró-Reitoria de Pesquisa e Pós-Graduação

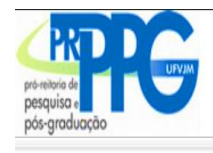

SISTEMA DE GESTÃO DE INSCRIÇÕES ÇOES

## **4** Primeiro acesso (não tenho cadastro)

1. Informe apenas seu CPF (somente números) e clique em "SEGUIR" (veja figura abaixo)

|                                                                                                    | _                                                                                                    | dentificação                                                                                                    | do candid                                                                            | lato.                                                                                       | _                                              |
|----------------------------------------------------------------------------------------------------|----------------------------------------------------------------------------------------------------|----------------------------------------------------------------------------------------------------|--------------------------------------------------------------------------------------|---------------------------------------------------------------------------------------------|------------------------------------------------|
| Informe seu CPF:                                                                                                    |                                                                                                    |                                                                                                    | Senha:                                                                               |                                                                                             | Seguir >>                                      |
| País de Origem:                                                                                                    | nistão                                                                                                    | Candidato Estra     Passaporte:                                                                                                 | angeiro sem CPF                                                                      | Senha:                                                                                      | Seguir >>                                      |
| Caso já esteja                                                                                                    | cadastrado no si                                                                                                    | istema e não tenha ur                                                                                                    | ma senha, ou tent                                                                    | ha se esquecido dela,                                                                       | clique AQUI                                    |
| <ul> <li>Informar CPF</li> <li>Cadastrar dac</li> <li>Durante o cac</li> <li>Selecionar o f</li> <li>deverá escolh</li> <li>Clicar no botã</li> <li>Imprimir o co</li> </ul> | e senha. Cand<br>los pessoais e<br>lastro no camp<br>Processo Seleti<br>er a(s) linha(s)<br>o "Enviar"**.<br>mprovante de | idatos estrangeiros<br>clicar no botão "Sal<br>o "Lattes" digite ap<br>vo. Após clicar no b<br>" de pesquisa ou s<br>inscrição. | : informar país d<br>lvar"<br>penas o número<br>potão para selec<br>sublinha(s)* nai | de origem, no passa<br>do currículo lattes<br>cionar o Processo Se<br>(s) qual(is) deseja s | porte e senha<br>Iletivo, você<br>e inscrever. |
| Atenção!<br>Antes de pree<br>*A quantidad<br>processo sele<br>** Os dados i<br>poderão ser a<br>Você pode a                                                                  | ncher o formul<br>a de linhas / su<br>tivo. Verifique (<br>egistrados no )<br>Iterados.<br><b>cessar o tuto</b>           | lário, leia atentame<br>Iblinhas de pesquis<br>esta informação.<br>Sistema de Inscriçã<br>rial de inscrição o                   | ente o edital de<br>a que você dev<br>ão, após enviad<br><b>lo sistema de</b>        | seleção.<br>e escolher é definida<br>os para o Processo S<br>seleção AQUI                   | a no edital do<br>Seletivo não                 |

2. Preencha todos os campos obrigatórios do formulário e clique em Salvar.

| UFF                             | 76595910005 |      | bo do Logradouro - | Selecione        |
|---------------------------------|-------------|------|--------------------|------------------|
| Passaporte **                   |             | Er   | idereço *          |                  |
| Nome *                          |             | N    | ímero *            |                  |
| Data de Nascimento *            |             | C    | omplemento         |                  |
| Nome da Mãe *                   |             | Ba   | airro *            |                  |
| Nome do Pai                     |             | CI   | EP *               |                  |
| Número da Identidade *          |             | U    | *                  | Selecione UF     |
| Órgão Emissor *                 | Selecione   | • M  | unicípio *         | Selecione Cidade |
| UF do Órgão Emissor *           | Selecione   | •    |                    |                  |
| Data de Emissão *               |             | DI   | DD *               | Telefone1 *      |
| Sexo *                          | Selecione   | ▼ DI | DD                 | Telefone2        |
| Estado Civil *                  | Selecione   | ▼ DI | DD                 | Telefone3        |
| Nível de Escolaridade *         | Selecione   | ▼ E- | mail *             |                  |
| País de nascimento *            | Afeganistão | ▼ Se | enha de acesso*    |                  |
| Lattes(http://lattes.cnpq.br/)* |             |      | < Vol              | tar Salv         |

Campus JK – Rodovia MGT 367 – km 583, nº 5000 – Alto da Jacuba – Telefone: (38) 3532-CEP: 39.100-000 Diamantina/MG – E-mail: pro\_reitor\_prppg@ufvjm.edu.br Site: http://portal.ufvjm.edu.br/prppg

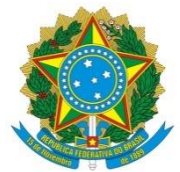

## Ministério da Educação Universidade Federal dos Vales do Jequitinhonha e Mucuri Pró-Reitoria de Pesquisa e Pós-Graduação

3. Selecione o Programa de Pós-Graduação que deseja se inscrever, preencha os campos solicitados e clique em enviar. Leia com atenção o Edital do Programa!!!

|   |                  | $\backslash$                                                                    | Programa de Pós-graduação em Produção Vegetal - MESTRADO :<br>→ Edital 27.2020.pdf ()            | <ul> <li>Vaga suplementar destinada aos indígenas</li> <li>Vaga suplementar destinada às pessoas com necessidades especiais</li> <li>Vagas destinada à ample aconcrência</li> <li>Vagas enservadas às pessoas negras</li> </ul>                                                                                                    | de 04/05/2020 a 08/05/2020 |  |  |  |  |
|---|------------------|---------------------------------------------------------------------------------|--------------------------------------------------------------------------------------------------|----------------------------------------------------------------------------------------------------|----------------------------|--|--|--|--|
| / | ۲                | ● Programa de Pés-graduação em Química - DOUTORADO :<br>● Edital 32.2020.pdf () |                                                                                                  | <ul> <li>Vaga suplementar destina aos indígenas</li> <li>Vaga suplementar destinada às pessoas com necessidades especiais</li> <li>Vagas destinadas à ample aconcorrência - Campus de Diamantina</li> <li>Vagas destinadas à ampla concorrência - Campus de Teófilo Otoni</li> <li>Vagas reservadas às pessoas negras - Campus de Teófilo Otoni</li> </ul>                                                                             | de 04/05/2020 a 08/05/2020 |  |  |  |  |
|   | ٢                |                                                                                 | Programa de Pós-graduação em Química - MESTRADO :<br>= Edital 32.2020.pdf ()                     | <ul> <li>Vaga suplementar destina aos indígenas</li> <li>Vaga suplementar destinada às pessoas com necessidades especiais</li> <li>Vagas destinadas à ample aconcorrência - Campus de Diamantina</li> <li>Vagas destinadas às ample aconcorrência - Campus de Teófilo Otoni</li> <li>Vagas restructuradas às pessoas negras - Campus de Teófilo Otoni</li> <li>Vagas reservadas às pessoas negras - Campus de Teófilo Otoni</li> </ul> | de 04/05/2020 a 08/05/2020 |  |  |  |  |
|   | 0                |                                                                                 | Programa de Pós-graduação em Reabilitação e Desempenho<br>Funcional :<br>ಈ Edital 30.2020.pdf () | <ul> <li>Vaga suplementar destinada às pessoas com necessidades especials</li> <li>Vaga suplementar destina aos indígenas</li> <li>Vagas destinada à ampla concorrência</li> <li>Vagas reservadas às pessoas negras</li> </ul>                                                                                                    | de 04/05/2020 a 08/05/2020 |  |  |  |  |
|   |                  |                                                                                 | Programa de Pós-graduação em Zootecnia :<br>➡ Edital 43.2020.pdf ()                              | <ul> <li>Nutrição e produção de monogástricos - ampla concorrência</li> <li>Nutrição e produção de ruminantes - ampla concorrência</li> <li>Vaga suplementar destina aos indígenas</li> <li>Vaga suplementar destinada as pessoas com deficiência</li> <li>Vagas reservadas às pessoas negras</li> </ul>                                                                                                    | de 04/05/2020 a 08/05/2020 |  |  |  |  |
|   |                  |                                                                                 |                                                                                                  |                                                                                                    |                            |  |  |  |  |
| ļ | < Sair Envior> . |                                                                                 |                                                                                                  |                                                                                                    |                            |  |  |  |  |
|   |                  |                                                                                 |                                                                                                  |                                                                                                    |                            |  |  |  |  |

4. No final da tela aparecerá a tela de confirmação. Verifique as informações e clique em Enviar para finalizar o processo. Você pode imprimir o comprovante de inscrição clicando no ícone destacado abaixo.

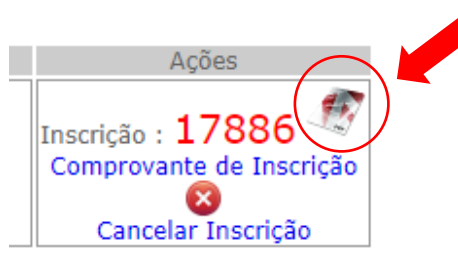

5. Caso queira se inscrever em mais de um Edital repita o passo 3.

## Fique atento!

Confira, no item 3 do edital, a definição das

modalidades de oferta de vagas.

Campus JK – Rodovia MGT 367 – km 583, nº 5000 – Alto da Jacuba – Telefone: (38) 3532-1284 CEP: 39.100-000 Diamantina/MG – E-mail: pro\_reitor\_prppg@ufvjm.edu.br Site: http://portal.ufvjm.edu.br/prppg

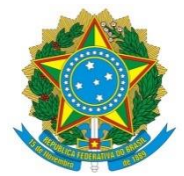

Ministério da Educação Universidade Federal dos Vales do Jequitinhonha e Mucuri Pró-Reitoria de Pesquisa e Pós-Graduação

## 🕹 Esqueci minha senha

- 1. Clique <u>aqui</u> para solicitar uma nova senha.
- 2. Informe seu CPF (somente números) e o seu e-mail
- 3. Clique em "SOLICITAR"
- 4. Acesse o Sistema de Gestão de Inscrições
- 5. Informe seu CPF (somente números) e a senha gerada
- 6. Clique em "SEGUIR"
- 7. Faça a inscrição no processo seletivo.